YouTube est la plateforme de prédilection de la majorité des gens pour voir des vidéos de la génération moderne. Que vous souhaitiez ou non regarder des tutoriels éducatifs, des vidéos, ou peut-être une collection Internet, YouTube en dispose. Par conséquent, c'est de loin l'édition de films la plus populaire ainsi que le site de streaming car évidemment en même temps que vous êtes en mesure de voir YouTube sur n'importe quel smartphone à condition que ce soit le service vidéo et une connexion en ligne en plus de sur les ordinateurs avec un navigateur pris en charge en utilisant un lien en ligne, voir YouTube sur la télévision n'est pas le même luxe. Le service YouTube sur les téléviseurs intelligents est une aubaine pour tout le monde.

## étapes à suivre pour activer votre Youtube

Pour commencer avec la toute première étape, démarrez le programme dans votre appareil, puis allez immédiatement dans "Préférences", lci vous obtiendrez une alternative à "Appareil de lien", Juste en cliquant dessus vous comprendrez un code d'activation pour obtenir youtube.com. Ce code d'activation qui permet aux appareils les plus récents d'entrer en contact les uns avec les autres.

Visitez un compte YouTube et <u>youtube.com/activate</u> recherchez la classe "Connected Device's". Si cette activité est effectuée correctement, le navigateur peut demander automatiquement votre code d'activation youtube.com/activate qui sera affiché sur le téléviseur. Cliquez sur "Insérer". Cette opération n'est effectuée qu'une seule fois, c'est une tâche unique à réaliser au premier moment exact où vous commencez et une fois que vous réinstallez ce support, vous n'avez pas à demander un nouveau code de déclenchement.

Une autre méthode pour récupérer le code. Pour l'essayer, vous voulez aller directement sur YouTube et aussi "Login" directement dans les comptes, cette mesure démarre à nouveau la sortie du code d'activation à l'écran. Ici, dans presque n'importe quel navigateur normal pour le pc ou l'ordinateur portable, nous procédons à youtube.com/activate log dans vos comptes ou la station et d'entrer le code youtube.com/activate code obtenu à partir du gadget. Une fois cette opération terminée, vous recevez un choix - cliquez sur "Permit", et vous pouvez commander le widget sur l'appareil directement depuis le système informatique. Vous pouvez également connecter votre téléviseur à votre compte YouTube en utilisant votre navigateur à l'adresse youtube.com/tv/activate. Il est possible d'utiliser plusieurs comptes dans une même application et de passer de l'un à l'autre.